#### PAGE 1

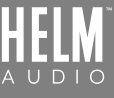

# **BOLT DAC/AMP SETUP GUIDE** - ROON MACOS

### DIRECTIONS

**1.** Download Roon App from https://roonlabs.com and purchase the license.

### **2.** At Roon top left main menu, select 'Settings'.

| •••                       |                          |         |                  | Roon                          |                                |                                                 |     |                          |
|---------------------------|--------------------------|---------|------------------|-------------------------------|--------------------------------|-------------------------------------------------|-----|--------------------------|
|                           |                          |         |                  | Tracks<br>All 1196            |                                |                                                 | R   | ۹                        |
| Artists                   | $\heartsuit$             |         |                  |                               |                                |                                                 |     |                          |
| Albums                    |                          | Ŧ       | ‡ Length         | + Album Artist 🛛 🔻            | ‡ Composer ▼                   | ‡ Album                                         | l.  | ~                        |
| Tracks                    | core: Be Our Guest       |         | 3:44             | Alan Menken / Howard Ast      | Alan Menken / Howard<br>Ashman | Beauty and the Beast<br>[1991] [Original Motion |     | 8                        |
| Compositions              | core: Something          |         | 2:19             | Alan Menken / Howard Asi      | Alan Menken / Howard<br>Ashman | Beauty and the Beast<br>[1991] [Original Motion |     | :                        |
| Internet Radio            | core: The Mob Song       |         | 3:30             | Alan Menken / Howard Asi      | Alan Menken / Howard<br>Ashman | Beauty and the Beast<br>[1991] [Original Motion |     | :                        |
| ANDY'S STUFF<br>Playlists | core: Beauty and the     |         | 2:46             | Alan Menken / Howard Asi      | Alan Menken / Howard<br>Ashman | Beauty and the Beast<br>[1991] [Original Motion |     | :                        |
| Tags<br>History           | core: To the Fair        |         | 1:58             | Alan Menken / Howard Ast      | Alan Menken / Howard<br>Ashman | Beauty and the Beast<br>[1991] [Original Motion |     | :                        |
| Settings                  | core: West Wing          |         | 4:24             | Alan Menken / Howard Asi      | Alan Menken / Howard<br>Ashman | Beauty and the Beast<br>[1991] [Original Motion |     | :                        |
| Support                   | core: The Beast Lets     |         | 2:22             | Alan Menken / Howard Asi      | Alan Menken / Howard<br>Ashman | Beauty and the Beast<br>[1991] [Original Motion |     | :                        |
| Community                 | core: Battle on the      |         | 5:28             | Alan Menken / Howard Asi      | Alan Menken / Howard<br>Ashman | Beauty and the Beast<br>[1991] [Original Motion |     | :                        |
| H <b>H</b><br>3:49        | Innocence<br>Hoff Ensemi | ole, Ho | off Ensemble: Ja | n Gunnar Hoff, Audun Kleive & | Anders Jormin                  | DE O                                            | NQA | <b>√))</b><br>72<br>5:07 |

**3.** At settings menu, select 'Audio'. Enter a Zone Name for HELM BOLT and enter the 'Device Setup'.

| • | •    |                                |                                 | Roon                                                                                                    |                                    |                             |                                        |    |
|---|------|--------------------------------|---------------------------------|----------------------------------------------------------------------------------------------------|------------------------------------|-----------------------------|----------------------------------------|----|
| = | 1    | <                              | Settings                        |                                                                                                    |                                    | Keyboard Shortcuts<br>About | ×                                      | Q  |
|   | ≍ Sh | uffle 🗸 😋 F                    | General                         | Connected to this Mac These dev                                                                                                    | ices are connected to your Mac dir | ectly. C                    |                                        |    |
|   | #    | \$ Track                       | Storage                         | System Output                                                                                                    | Zone Name                          |                             | m 🍸 📗                                  | ~  |
| • | 6    | Beauty and the Bea             | Services                        | Audio will play out the default device.<br>Built-in Output<br>Apple Inc.<br>CoreAudio<br>HELM Audio MQA Adapter<br>HELM Audio<br>CoreAudio | System Output                      | O <sub>0</sub>              | ty and the Beast<br>] [Original Motion | 11 |
| • | 7    | Beauty and the Bea<br>there 🦻  | Setup                           |                                                                                                    | Zone Name                          | Ô.                          | ty and the Beast<br>] [Original Motion | 1  |
| + | 8    | Beauty and the Bea             | Play Actions                    |                                                                                                    | Zara Nama                          |                             | ty and the Beast<br>] [Original Motion | :  |
|   | 9    | Beauty and the Bea             | Library                         |                                                                                                    | HELM BOLT                          | Q <sub>o</sub>              | ty and the Beast                       | :  |
|   |      | Beast % Audio                  | Audio 🧲                         |                                                                                                    | $\uparrow$                         | Device Setup                | ginal Motion                           | •  |
| • | 10   | Beauty and the Bea             | Displays                        | Networked These devices have been lo                                                                                                    | ocated on your network.            | Disable                     | ginal Motion                           | :  |
| • | 11   | Beauty and the Bea             | Backups                         |                                                                                                    |                                    |                             | ty and the Beast<br>] [Original Motion | :  |
| • | 12   | Beauty and the Bea<br>Belle Go | Extensions                      |                                                                                                    |                                    |                             | ty and the Beast<br>] [Original Motion | :  |
| + | 13   | Beauty and the Bea<br>Tower    | Account<br>Help Translate Roon! |                                                                                                    |                                    |                             | ty and the Beast<br>] [Original Motion | :  |
|   |      |                                | And Language                    |                                                                                                    |                                    |                             |                                        |    |
| K | t i  | ► H                            | English 🗸                       |                                                                                                    |                                    |                             | P                                      | ປຸ |
|   |      |                                |                                 |                                                                                                    |                                    |                             | ueue Ztella USB-DAC                    | 72 |
| 3 |      | 1 0                            |                                 |                                                                                                    |                                    |                             | PORTO DE LA GRANT                      |    |

## PAGE 2 Bolt DAC/AMP SETUP GUIDE - ROON MACOS

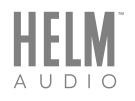

**1.** At the Device Setup, select 'Exclusive Mode', 'DSD over PCM v1.0 (DoP)' and 'Renderer Only'.

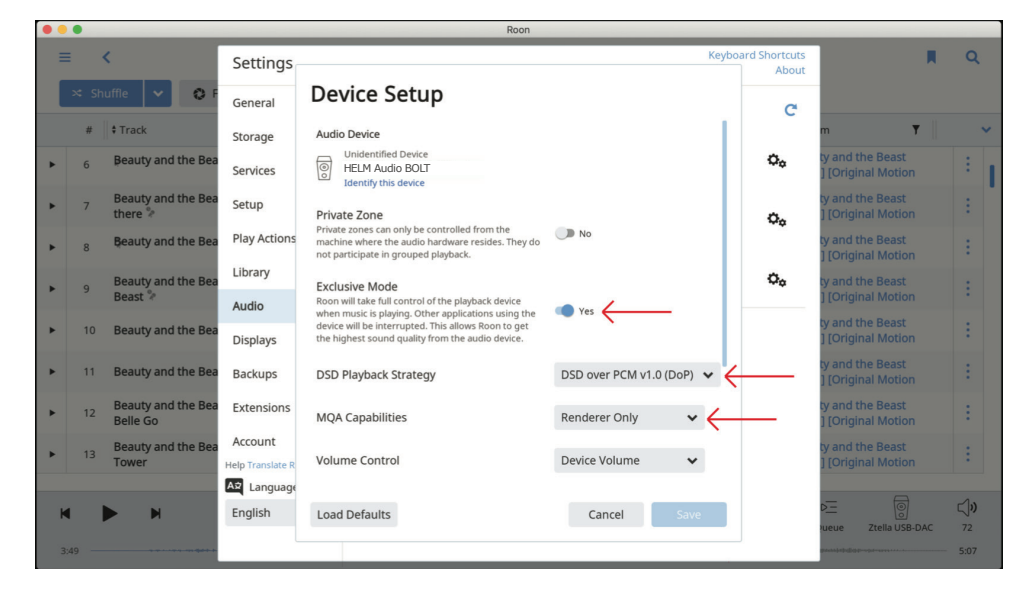

**1.** At the home screen, select HELM Audio BOLT as your audio output and you are all set to enjoy music using Roon music player.

MQA is an award-winning British technology that delivers the sound of the original master recording. The master MQA file is fully authenticated and is small enough to stream or download.